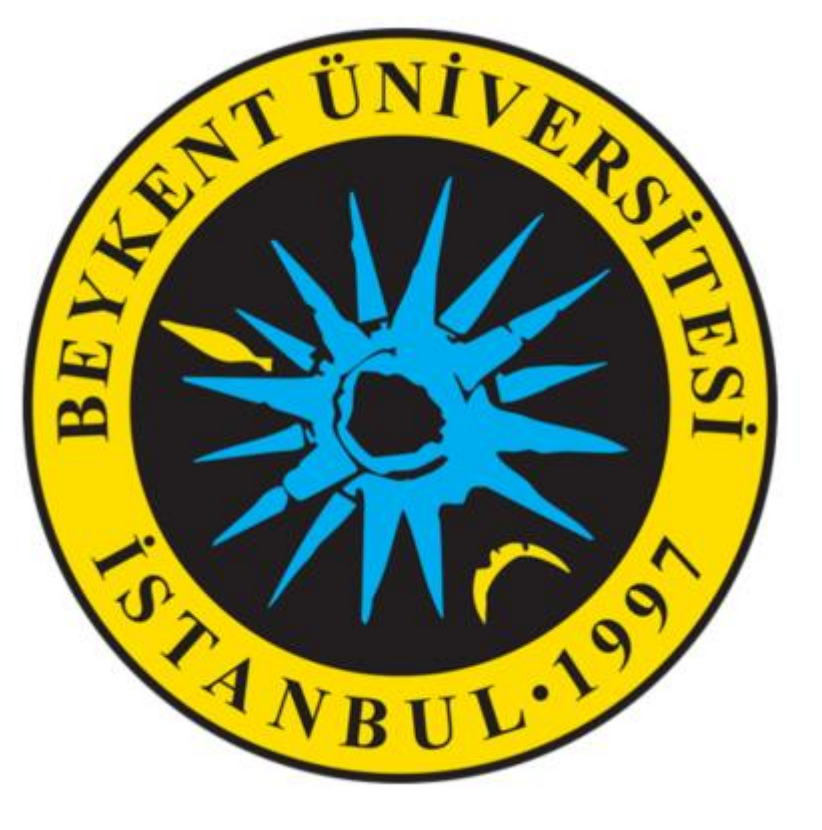

# PUSULA SİSTEMİNDE SINAVLARA ERİŞİM

## SİSTEME GİRİŞ

https://pusulabelgepaylasim.beykent.edu.tr/giris.html

LİNKİNE TIKLAYIP SİSTEME GİRİŞ YAPILIR.

## HANGİ DERSE ÖDEV EKLENECEKSE O DERSE TIKLANIR.

| Derslere genel bakış<br>Zaman çizelgesi Dersler |                                                                      |                                                                      |
|-------------------------------------------------|----------------------------------------------------------------------|----------------------------------------------------------------------|
|                                                 | Devam eden                                                           | Gelecek Geçmiş                                                       |
|                                                 |                                                                      |                                                                      |
|                                                 | Banka ve Sigorta Hukuku (Şube 1)<br>Banka ve Sigorta Hukuku (Şube 1) | Banka ve Sigorta Hukuku (Şube 2)<br>Banka ve Sigorta Hukuku (Şube 2) |
|                                                 |                                                                      |                                                                      |
|                                                 | Genel Muhasebe (Şube 1)                                              | Genel Muhasebe (Şube 2)                                              |

#### DERS ADININ SAĞINDA BULUNAN 🔅 🗸 EYLEMLER BUTONUNA TIKLANIR.

### AÇILAN MENÜDEN **Düzenlemeyi aç** BUTONU TIKLANIR.

| = 💿 Pusula Belge Paylaşım - Beykent Üniversitesi                                                              | Yönetici Kullanıcı 2<br>GİZEM MIZRAK olarak giriş yaptınız |
|----------------------------------------------------------------------------------------------------|------------------------------------------------------------|
| Banka ve Sigorta Hukuku (Şube 1)                                                                              |                                                            |
| Kontrol paneli / Derslerim / 2019-2020 Bahar Dönemi / 8906-0-380034300002372-banka-ve-sigorta-hukuku-1-B-1984 | Ayarları düzenle <u>Düzenlemeyi aç</u> <u>T</u> Filtreler  |
|                                                                                                    | Not defteri kurulumu                                       |
| 1. Hafta                                                                                                    | Yedekle                                                    |
| 🔠 1. hafta                                                                                                    | J Gen yukle<br>J İceri aktar                               |
|                                                                                                    | ← Sifirla                                                  |
| 2. Hafta                                                                                                    | 🌣 Daha fazla                                               |
| 2. hafta                                                                                                    |                                                            |
| 3. Hafta                                                                                                    |                                                            |
| 📧 3. hafta                                                                                                    |                                                            |
| 4. Hafta                                                                                                    |                                                            |
| 🥌 4. hafta                                                                                                    |                                                            |
| 5. Hafta                                                                                                    |                                                            |
| 🔁 5. hafta                                                                                                    |                                                            |
| 6. Hafta                                                                                                    |                                                            |
|                                                                                                    |                                                            |

HANGİ HAFTANIN ALTINA ÖDEV EKLENECEK İSE O HAFTANIN ALTINDA BULUNAN Yeni bir etkinlik ya da kaynak ekle BUTONU TIKLANIR.

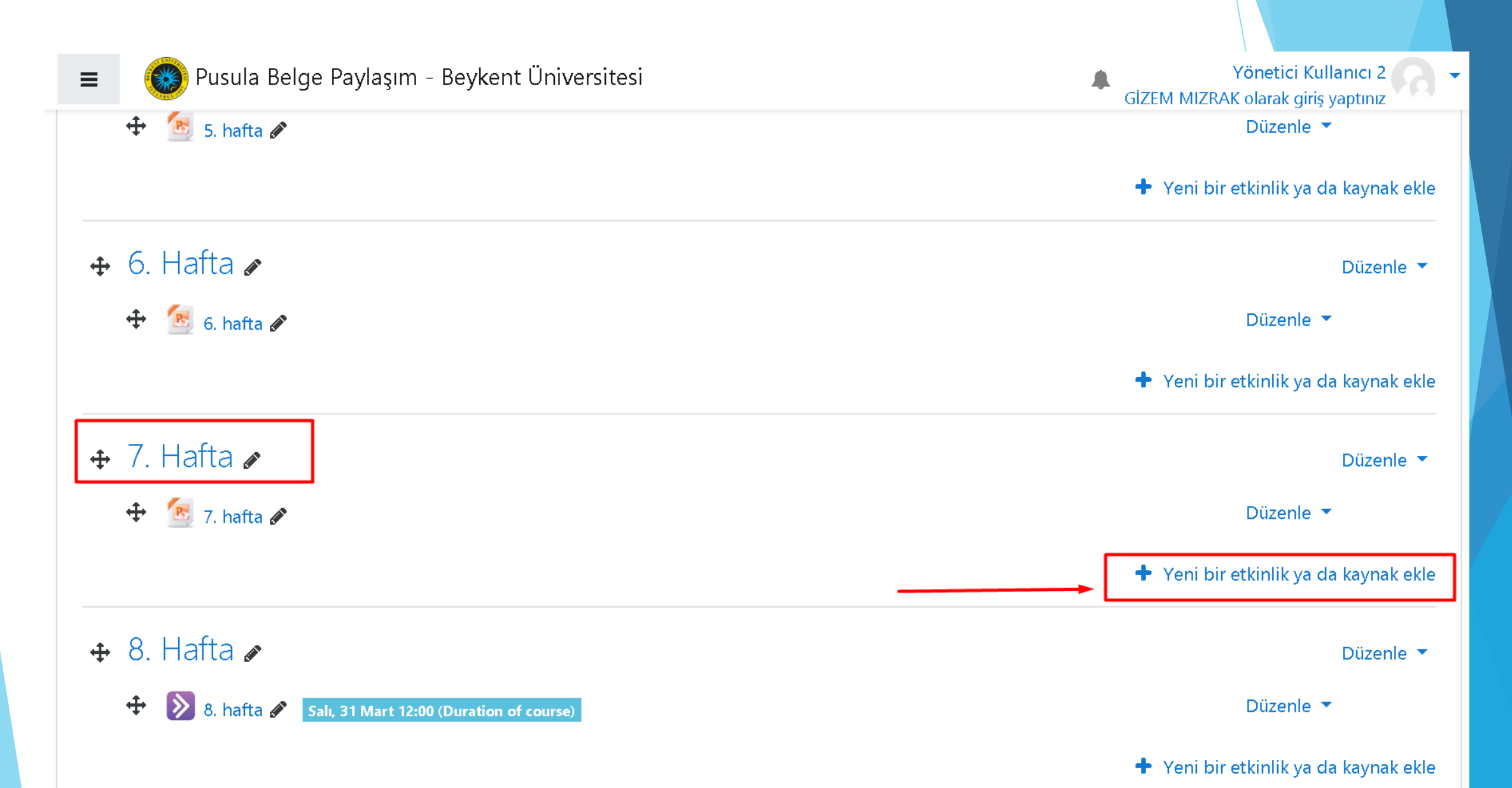

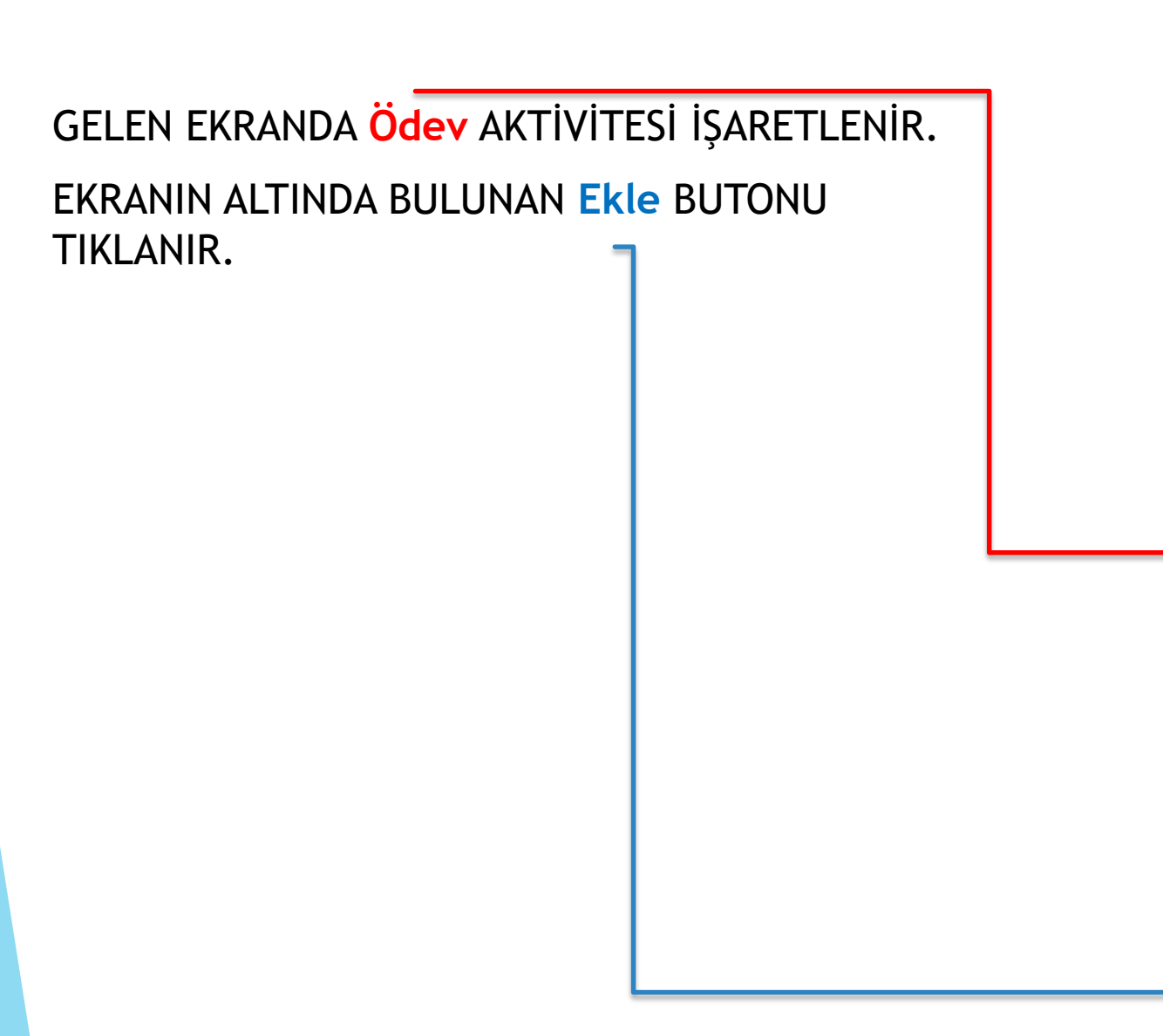

#### Yeni bir etkinlik ya da kaynak ekle

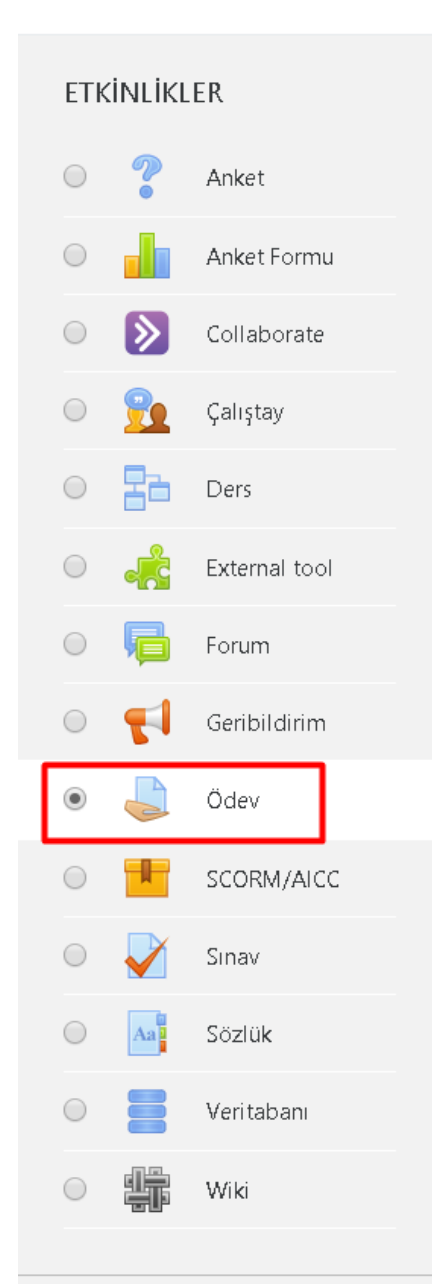

Ödev etkinliği modülü, bir öğretmenin görevleri iletmesini, işi toplamasını ve notlar ve geribildirim sağlamasına olanak tanır.

×

Öğrenciler, sözcük işlenmiş belgeler, e-tablolar, resimler veya ses ve video klipleri gibi dijital içerikleri (dosyalar) gönderebilir. Alternatif olarak veya ek olarak, ödev, öğrencilerin doğrudan metin düzenleyicisine metin yazmasını gerektirebilir. Ödev, öğrencilere, sanat eseri gibi çevrimdışı tamamlamaları gereken 'gerçek dünya' ödevlerini hatırlatmak için de kullanılabilir; dolayısıyla herhangi bir dijital içerik gerektirmez. Öğrenciler tek başlarına veya bir gruba üye olarak çalışabilirler.

Ödevleri incelerken, öğretmenler geribildirim yorumları gönderebilir ve işaretlenmiş öğrenci gönderimleri, yorumlar içeren belgeler veya sesli geribildirim gibi dosyaları yükleyebilir. Ödevler sayısal veya özel ölçeğe göre veya harfler gibi gelişmiş not verme yöntemiyle notlandırılabilir. Final notları not defterine kaydedilir.

🚺 🛛 Daha fazla yardım

Ekle

BU EKRANDA Ödev adı ALANI ZORUNLUDUR. Açıklama ALANI ZORUN DEĞİL İSTEĞE BA<mark>ĞLIDIR.</mark> AÇIKLAMANIN GÖRÜNMESİ İÇİN **Ders sayfasında açıklama göster** KUTUSU İŞARETLENİR. Ek dosyalar ALANINDAN ÖDEV İLE İLGİLİ BELGE YÜKLEYEBİLİRSİNİZ. ZORUNLU DEĞİLDİR.

#### Banka ve Sigorta Hukuku (Şube 1)

Kontrol paneli / Derslerim / 2019-2020 Bahar Dönemi / 8906-0-380034300002372-banka-ve-sigorta-hukuku-1-B-1984 / 7. Hafta / Yeni bir Ödev, 7. Hafta içine ekleniyor

#### 🌲 Yeni bir Ödev, 7. Hafta içine ekleniyoro

| <ul> <li>Genel</li> </ul> |                                                                                                    |
|---------------------------|----------------------------------------------------------------------------------------------------|
| Ödev adı                  | SIGORTA HUKUKU ÖDEVI                                                                                               |
| Açıklama                  |                                                                                                    |
|                           | Sevgili arkadaşlar,                                                                                                |
|                           | Canlı dersimizde bahsettiğim gibi, eklediğim sunum listesine göre konularınızı araştırıp yüklemeniz gerekmektedir. |
|                           |                                                                                                    |
|                           |                                                                                                    |
|                           |                                                                                                    |
|                           |                                                                                                    |
| _                         | 🛈 Taslak kaydedildi                                                                                                |
| [                         | 🗷 Ders sayfasında açıklama göster 🍘                                                                                |
| Ek dosyalar 📀             | Yeni dosyalar için maksimum boyut: 20.1MB                                                                          |
|                           |                                                                                                    |
|                           | Dosyalar                                                                                                    |
|                           |                                                                                                    |
|                           |                                                                                                    |
|                           |                                                                                                    |

Hepsini genişlet

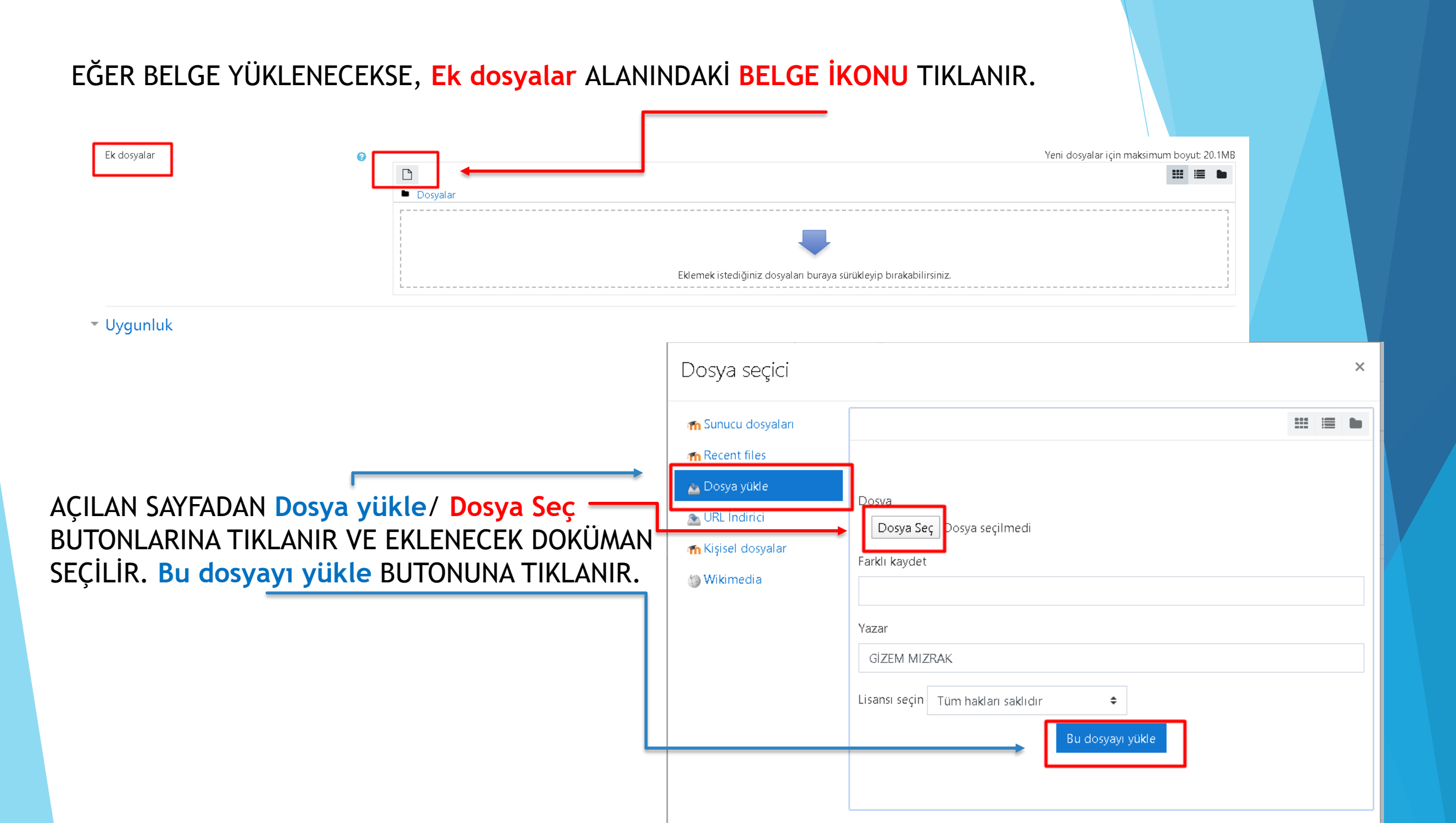

## BELGE EKLENDİĞİNDE GÖRÜNÜMÜ BU ŞEKİLDEDİR.

Ek dosyalar

Dosyalar
 Odev.pdf

0

#### BU ALANDA SADECE Başvuru izni başlangıcı VE Son teslim tarihi ALANLARI DOLDURULACAKTIR.

Uygunluk ALANINDAN ÖDEVİN TESLİM TARİH ARALIĞI BELİRLENİR. Başvuru izni başlangıcı ALANI ÖDEVİN BAŞLAMA TARİH VE SAATİNİ, Son teslim tarihi ALANI İSE ÖDEVİN BİTİŞ TARİH VE SAATİNİ BELİRTİR.

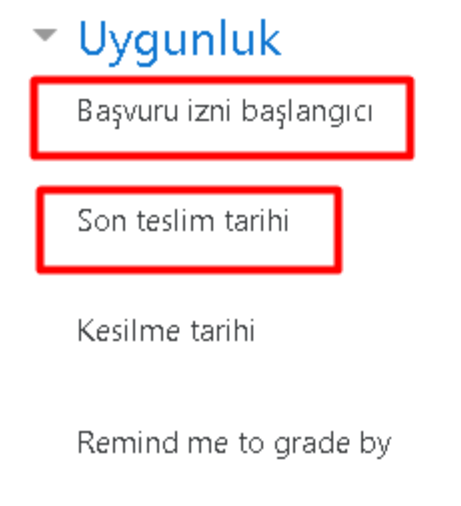

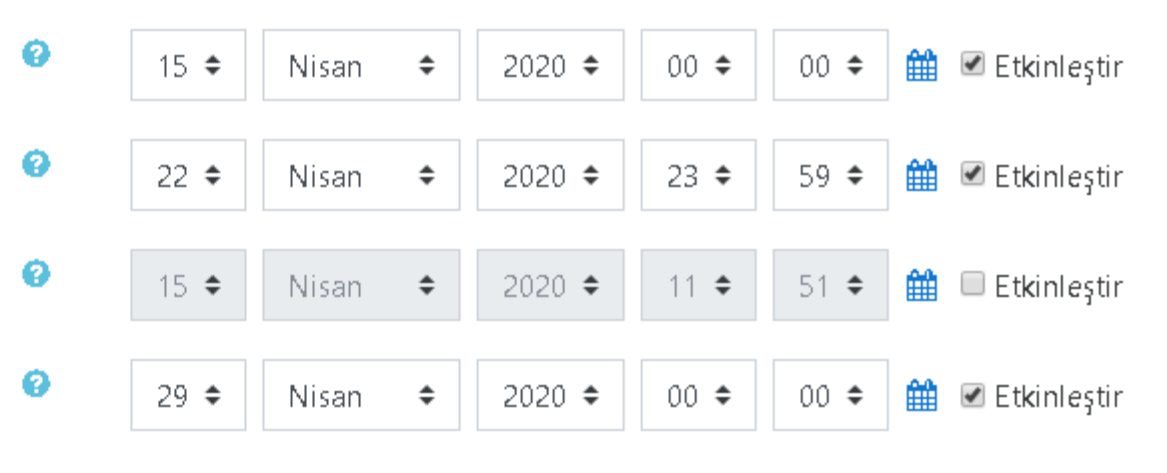

| <ul> <li>Gönderim türleri</li> <li>Gönderim türleri</li> </ul> |   | 🔲 Çevrimiçi metin 😮 💌 Dosya gönderimleri 😮 |  |
|----------------------------------------------------------------|---|--------------------------------------------|--|
| Kelime sınırı                                                  | 0 | 🗆 Etkinleştir                              |  |
| Azami yüklenen dosya sayısı                                    | 0 | 1 🗢                                        |  |
| Azami gönderim büyüklüğü                                       | 0 | Site yükleme limiti (20.1MB) €             |  |
| Kabul edilen dosya türleri                                     | 0 | Seç Seçim yok                              |  |

Gönderim türleri ALANINDAN Dosya gönderimleri ALANI İŞARETLİ GELİR. DEĞİŞTİRMEYİNİZ!

Azami yüklenen dosya sayısı ALANI 1 OLARAK GELİR. ÖĞRENCİ SADECE 1 DOSYA GÖNDEREBİLİR ANLAMINA GELİR. 1'DEN FAZLA DOSYA İÇİN GÜNCELLEME YAPABİLİRSİNİZ. SAYFANIN ALTINDA BULUNAN Kaydet ve göster BUTONU TIKLANIR.

| ► | Erişilebilirliği sınırla |                     |                  |       |
|---|--------------------------|---------------------|------------------|-------|
| Þ | Etiketler                |                     |                  |       |
| Þ | Yetkinlikler             |                     | •                |       |
|   |                          | Kaydet ve derse dön | Kaydet ve göster | İptal |

## EKLENEN ÖDEV AKTIVITESININ GÖRÜNÜMÜ BU ŞEKİLDEDIR.

#### Banka ve Sigorta Hukuku (Şube 1)

Kontrol paneli / Derslerim / 2019-2020 Bahar Dönemi / 8906-0-380034300002372-banka-ve-sigorta-hukuku-1-B-1984 / 7. Hafta / SİGORTA HUKUKU ÖDEVİ

#### SİGORTA HUKUKU ÖDEVİ

Sevgili arkadaşlar,

Canlı dersimizde bahsettiğim gibi, eklediğim sunum listesine göre konularınızı araştırıp yüklemeniz gerekmektedir.

#### 📙 Odev.pdf

Notlandırma özeti

| Katılımcılar            | 14                                  |
|-------------------------|-------------------------------------|
| Gönderilen              | 0                                   |
| Notlandırılması gereken | 0                                   |
| Son teslim tarihi       | 22 Nisan 2020, Çarşamba, 23:59      |
| Kalan süre              | 7 gün 10 saat                       |
|                         |                                     |
| Tür                     | n gönderimleri görüntüle/puanla Not |

Ö -

#### ÖDEVİN HAFTALARDAKİ GÖRÜNÜMÜ BU ŞEKİLDEDİR. ÖĞRENCİLERİN GÖNDERDİĞİ ÖDEV DOSYALARINI KONTROL ETMEK İÇİN ÖDEV ADININ ÜZERİNE TIKLANIR.

| 6. Hafta                       |                                                                                     |
|--------------------------------|-------------------------------------------------------------------------------------|
| 📧 6. hafta                     |                                                                                     |
|                                |                                                                                     |
| 7. Hafta                       |                                                                                     |
| 🕞 7. hafta                     |                                                                                     |
| 👃 SIGORTA HUKUKU ÖDEVİ         |                                                                                     |
| Sevgili arkadaşlar,            |                                                                                     |
| Canlı dersimizde bahsettiğim g | bi, eklediğim sunum listesine göre konularınızı araştırıp yüklemeniz gerekmektedir. |

#### 8. Hafta

8. hafta Salı, 31 Mart 12:00 (Duration of course)

#### Notlandırma özeti ALANINDAN BU ŞUBEDE KAÇ ÖĞRENCİ OLDUĞU, ÖDEVİ GÖNDEREN ÖĞRENCİLERİN KAÇ KİŞİ OLDUĞU VE ÖDEV TARİH BİLGİLERİ BULUNUR. ÖDEVLERİ GÖRMEK İÇİN Tüm gönderimleri görüntüle/puanla BUTONU TIKLANIR.

Banka ve Sigorta Hukuku (Şube 1)

Kontrol paneli / Derslerim / 2019-2020 Bahar Dönemi / 8906-0-380034300002372-banka-ve-sigorta-hukuku-1-B-1984 / 7. Hafta / SİGORTA HUKUKU ÖDEVİ

| SIGORTA | HUKUKU | ODEVI |
|---------|--------|-------|

Sevgili arkadaşlar,

Canlı dersimizde bahsettiğim gibi, eklediğim sunum listesine göre konularınızı araştırıp yüklemeniz gerekmektedir.

#### 📙 Odev.pdf

Notlandırma özeti

| 14                                             |
|------------------------------------------------|
| 1                                              |
| 1                                              |
| 22 Nisan 2020, Çarşamı <mark>b</mark> a, 23:59 |
| 7 gün 10 saat                                  |
| •                                              |
| Tüm gönderimleri görüntüle/puanla Not          |
|                                                |

1 ÖĞRENCİNİN YÜKLEDİĞİ DOSYA GÖRÜNMEKTEDİR. TÜM ÖĞRENCİLERİN DOSYALARI BU ALANDAN GÖRÜNTÜLENİR. ÖĞRENCİ DOSYASININ ÜZERİNE TIKLANIR VE ÖDEV İNCELENİR.

| E Selge Paylaşım - Beykent Üniversitesi |                         |                        |                                    |                                    |          |              |                                   | A Gize                        | Yönetici Kı<br>M MIZRAK olarak gir | ullanıcı 2 🗸 👻         |       |                                |               |
|-----------------------------------------|-------------------------|------------------------|------------------------------------|------------------------------------|----------|--------------|-----------------------------------|-------------------------------|------------------------------------|------------------------|-------|--------------------------------|---------------|
| 1                                       | 2 »                     |                        |                                    |                                    |          |              |                                   |                               |                                    |                        |       |                                |               |
| Seç                                     | Kullanıcı<br>resmi<br>— | Adı / Soyadı<br>—      | E-posta adresi<br>—                | Durum                              | Not<br>— | Düzenle<br>— | Son düzenleme<br>(gönderim)<br>—  | Dosya<br>gönderimleri<br>—    | Gönderim<br>yorumları<br>—         | Son düze<br>(not)<br>— | nleme | Geribildirim<br>yorumları<br>— | Final<br>notu |
|                                         |                         | LEVENT<br>ARSLANTÜRK   | 160629051@student.beykent.edu.tr   | Gönderim yo <b>k</b>               | Not      | Düzenle 🝷    | -                                 |                               |                                    | -                      |       |                                | -             |
|                                         |                         | MEHMET CAN<br>CIVAN    | 17060290025@student.beykent.edu.tr | Gönderim yok                       | Not      | Düzenle 🝷    | -                                 |                               |                                    | -                      |       |                                | -             |
|                                         |                         | ŞEYMA YOLDAŞ           | 1806029008@student.beykent.edu.tr  | Gönderim yo <b>k</b>               | Not      | Düzenle 🝷    | -                                 |                               |                                    | -                      |       |                                | -             |
|                                         |                         | MUHAMMET İSTEK         | 1806029039@student.beykent.edu.tr  | Gönderim yo <b>k</b>               | Not      | Düzenle 🝷    | -                                 |                               |                                    | -                      |       |                                | -             |
|                                         | Q                       | DİLARA YILDIZ          | 1806029072@studentbeykent.edu.tr   | Gönderim yo <b>k</b>               | Not      | Düzenle 🝷    | -                                 | Ļ                             |                                    | -                      |       |                                | -             |
|                                         | 0                       | HİLAL NUR ÖLMEZ        | 1806029070@student.beykent.edu.tr  | Notlandırılması için<br>gönderildi | Not      | Düzenle 🝷    | 15 Nisan 2020,<br>Çarşamba, 13:08 | L <mark>W</mark><br>Odev.docx | 🛨 Yorumlar (0)                     | -                      |       |                                | -             |
|                                         |                         | BUSE BÜŞRA<br>ERARSLAN | 1906029013@student.beykent.edu.tr  | Gönderim yo <b>k</b>               | Not      | Düzenle 🝷    | -                                 |                               |                                    | -                      |       |                                | -             |

PUSULA SİSTEMİNDEN NOTLANDIRMAK İSTERSENİZ BU ADIMLARI İZLEYEBİLİRSİNİZ.

NOT: PUSULADA NOTLANDIRILAN ÖDEV NOTLARI OBS'YE AKTARILAMAZ. MANUEL OLARAK OBS'YE TEKRAR NOTLARI GİRMENİZ GEREKİR.

ANCAK SADECE OBS SİSTEMİNDEN PUANLAMAK İSTERSENİZ BUNDAN SONRAKİ ADIMLARI YAPMANIZA GEREK BULUNMAMAKTADIR.

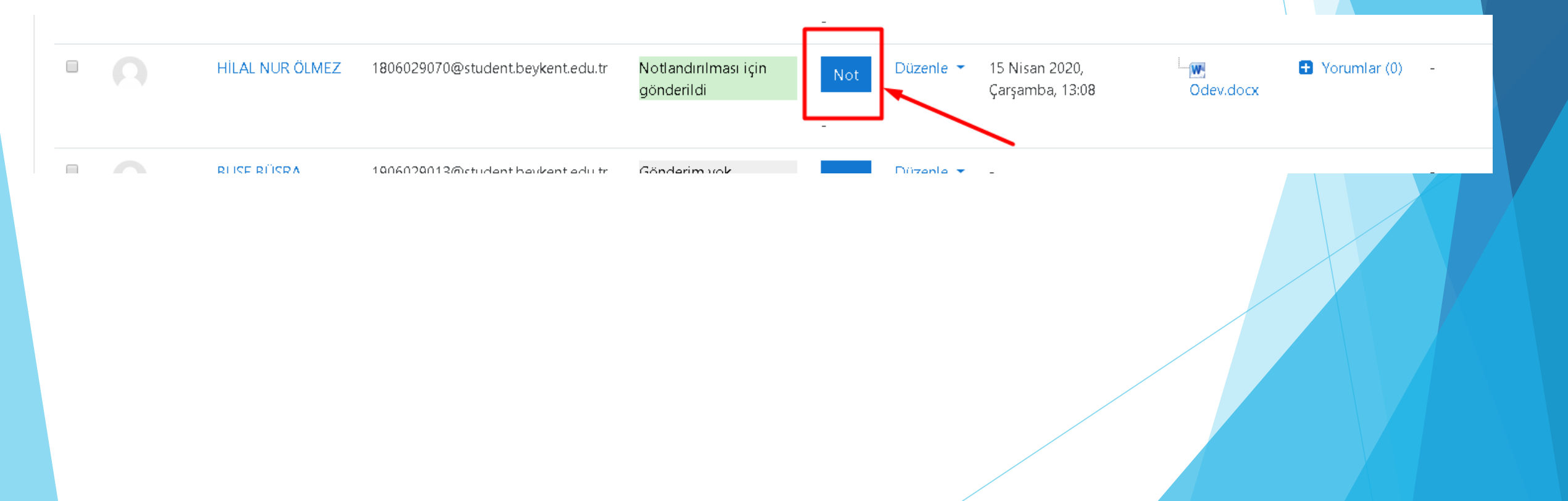

#### Not ALANINDAN ÖĞRENCİYE VERİLECEK PUAN YAZILIR. Gönderim yorumları KUTUSUNA DİLERSENİZ ÖĞRENCİYE GERİ BİLDİRİMDE BULUNABİLİRSİNİZ. EĞER TÜM ÖĞRENCİLERİ NOTLANDIRMAK İSTERSENİZ Kaydet ve sonrakini göster BUTONUNA TIKLAYINIZ. BU SAYFADAN ÇIKMAK İSTERSENİZ DE Değişiklikleri kaydet BUTONU TIKLAYINIZ.

| Ders: Banka ve Sigorta Hukuku (Şube 1)<br>Ödev: SİGORTA HUKUKU ÖDEVİ 🏇<br>Tüm gönderimleri görüntüle/puanla | HİLAL NUR ÖLMEZ<br>1806029070@student.be <mark>yken</mark> t.edu.tr<br>Son teslim tarihi: 22 Nisan 2020, 23:59                                                                                                    | Kullanıcı değiştir 🔍 🕨<br>11 nın 14 🍸 |
|----------------------------------------------------------------------------------------------------|----------------------------------------------------------------------------------------------------|---------------------------------------|
|                                                                                                    | Gönderim<br>Notlandırılması için gönderildi<br>Puanlanmanış<br>Kalan 7 gün 10 saat<br>Öğrenci bu gönderimi düzenleyebilir<br>Ödev.docx         Yorumlar (0)         Not         100 Dişarıdan notu         Notdefterindeki şuanki notu |                                       |
|                                                                                                    | Geribildirim yorumlari                                                                                                    |                                       |

## ÖĞRENCİYE VERİLEN NOT VE GERİBİLDİRİM YORUMU GÖRÜNÜMÜ BU ŞEKİLDEDİR.

| Seç | Kullanıcı<br>resmi<br>— | Adı / Soyadı<br>—      | E-posta adresi<br>—                | Durum                                               | Not                    | Düzenle<br>— | Son düzenleme<br>(gönderim)<br>—          | Dosya<br>gönderimleri<br>— | Gönderim<br>yorumları<br>— | Son düzenleme<br>(not)<br>—       | Geribildirim<br>yorumları<br>—             | Final notu<br>— |
|-----|-------------------------|------------------------|------------------------------------|-----------------------------------------------------|------------------------|--------------|-------------------------------------------|----------------------------|----------------------------|-----------------------------------|--------------------------------------------|-----------------|
|     |                         | LEVENT<br>ARSLANTÜRK   | 160629051@student.beykent.edu.tr   | Gönderim yok                                        | Not                    | Düzenle 🔻    | -                                         |                            |                            | -                                 |                                            | -               |
|     |                         | MEHMET CAN<br>CIVAN    | 17060290025@student.beykent.edu.tr | Gönderim yok                                        | Not                    | Düzenle 🝷    | -                                         |                            |                            | -                                 |                                            | -               |
|     |                         | ŞEYMA YOLDAŞ           | 1806029008@student.beykent.edu.tr  | Gönderim yok                                        | Not                    | Düzenle 🝷    | -                                         |                            |                            | -                                 |                                            | -               |
|     |                         | MUHAMMET<br>İSTEK      | 1806029039@student.beykent.edu.tr  | Gönderim yok                                        | Not                    | Düzenle 🔻    | -                                         |                            |                            | -                                 |                                            | -               |
|     | 0                       | DİLARA YILDIZ          | 1806029072@student.beykent.edu.tr  | Gönderim yok                                        | Not<br>-               | Düzenle 🔻    | -                                         |                            |                            | -                                 |                                            | -               |
|     |                         | HİLAL NUR<br>ÖLMEZ     | 1806029070@student.beykent.edu.tr  | Notlandırılması için<br>gönderildi<br>Notlandırıldı | Not<br>100,00 / 100,00 | Düzenle 🝷    | 15 Nisan 2020,<br>Çarşamba, 13:0 <b>8</b> | └─ <b>₩</b><br>Odev.docx   | <b>❶</b><br>Yorumlar (0)   | 15 Nisan 2020,<br>Çarşamba, 13:13 | Tebrik ederim. Güzel<br>bir çalışma olmuş. | 100,00 / 100,00 |
|     |                         |                        |                                    |                                                     |                        |              |                                           |                            |                            |                                   | Başarılarının devamını<br>dilerim.         |                 |
|     | 0                       | BUSE BÜŞRA<br>ERARSLAN | 1906029013@student.beykent.edu.tr  | Gönderim yo <b>k</b>                                | Not                    | Düzenle 🔻    | -                                         |                            |                            | -                                 |                                            | _               |